1.08 Rev.: Date: 14.04.2016 Page: 1 von 24

Document No.:

Reference:

DOC151228001

IEP-1000288

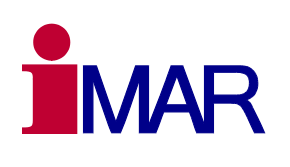

# **User Manual** iNAT-Rx/-Fx/-Hx, iNAT-M200 and iNAT-CFM (also for iSULONA, iCOMBANA, iPRENA, iATTHEMO-B/C)

Company Confidential □ Commercial-in-Confidence ☑

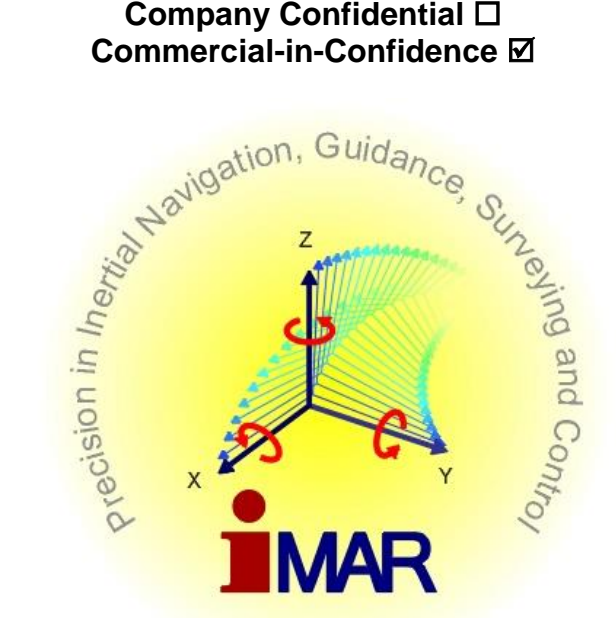

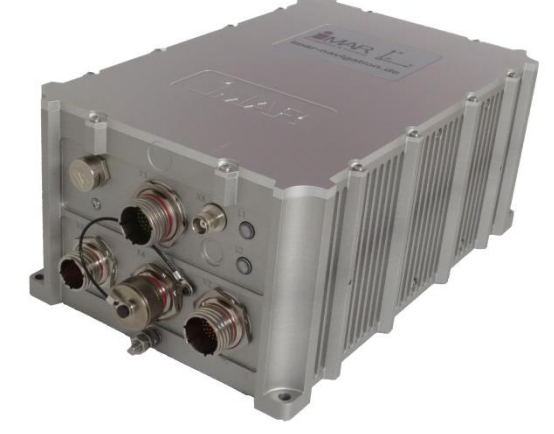

iMAR Navigation GmbH Im Reihersbruch 3 D-66386 St. Ingbert Germany

www.imar-navigation.de

sales@imar-navigation.de

| MAN_USERMANUAL_INAT-SYSTEMS.DOCX                                     | History-ID: | Document Status: Approved (Final Status) |
|----------------------------------------------------------------------|-------------|------------------------------------------|
| Template No.: LYT150803134 • Tmpl-Rev.: 1.05 • Tmpl-Date: 02.11.2015 | 2603        | Copyright © iMAR Navigation GmbH         |

Rev.: 1.08 Date: 14.04.2016 Page: 2 von 24

Document No.: Reference: User Manual for System Families iNAT-Rx/-Fx/-Hx, iNAT-M200 and iNAT-CFM

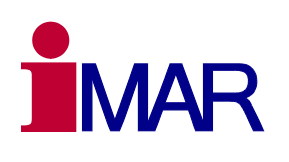

DOC151228001 IEP-I000288

| DOC  | DOCUMENT CHANGE RECORD |                                                                                      | I = Issued; C = Checked<br>AI = Approved (iMAR)<br>AC = Approved (Customer) |          |             |           |
|------|------------------------|--------------------------------------------------------------------------------------|-----------------------------------------------------------------------------|----------|-------------|-----------|
| Rev. | Paragraph              | Comments                                                                             |                                                                             | Date     | Name        | Function  |
| 1.00 | All                    | Document created                                                                     | I                                                                           | 10.04.15 | EvH         | CEO       |
| 1.01 | All                    | Commands added, CDU software added                                                   | I                                                                           | 31.07.15 | EvH<br>ChRe | CEO<br>DE |
| 1.02 |                        | Ground Support Equipment added                                                       | I                                                                           | 06.08.15 | EvH         | CEO       |
| 1.03 | 1                      | Application Note reference added / doc approved after internal check                 | AI                                                                          | 11.09.15 | EvH         | CEO       |
| 1.04 | 9.4                    | LED indicator description added                                                      | I                                                                           | 08.10.15 | TiSc        | DE        |
| 1.05 | 18                     | iXCOM-CMD added                                                                      | I/C/AI                                                                      | 12.12.15 | EvH         | CEO       |
| 1.06 | 3                      | System specific settings extracted to separate document; fusion for all iNAT systems | I                                                                           | 28.12.15 | EvH         | CEO       |
| 1.07 | 19                     | FTP switch information for data download added                                       | I                                                                           | 15.02.16 | EvH<br>TiSc | CEO/DE    |
| 1.08 | 6                      | Lever arm definition more detailed by drawings and pictures                          | I                                                                           | 14.04.16 | EvH         | CEO       |

# **DOCUMENT CHECK & APPROVAL REQUIREMENTS**

| CHECK required | APPROVAL by iMAR required | APPROVAL by Customer required |
|----------------|---------------------------|-------------------------------|
| No             | No                        | No                            |
|                | Name, Date, Signature:    | Name, Date, Signature:        |
|                |                           |                               |

#### **Acronyms of Functions**

| Industrial/MIL Projects / Industrie- & MIL-Projekte |                                                                | Aviation & Space Projects / Luft- und Raumfahrtprojekte |                                                                |  |
|-----------------------------------------------------|----------------------------------------------------------------|---------------------------------------------------------|----------------------------------------------------------------|--|
| CEO                                                 | Chief Executive Officer (Geschäftsführer)                      | AM                                                      | Accountable Manager                                            |  |
| CUST                                                | Customer (Kunde)                                               | CUST                                                    | Customer (Kunde)                                               |  |
| DE                                                  | Design Engineer / Development Engineer (Entwicklungsingenieur) | DE                                                      | Design Engineer / Development Engineer (Entwicklungsingenieur) |  |
| HD                                                  | Head of Development (Entwicklungsleiter)                       | HD                                                      | Head of Design (Entwicklungsleiter)                            |  |
| PJM                                                 | Project Manager (Projektleiter)                                | HoA                                                     | Head of Office of Airworthiness (Leiter Musterprüfleitstelle)  |  |
| PM                                                  | Production Manager (Fertigungsleiter)                          | HoD                                                     | Head of Design Organisation                                    |  |
| QA                                                  | Quality Assurance (Qualitätssicherung)                         | PJM                                                     | Project Manager (Projektleiter)                                |  |
| QM                                                  | Quality Manager (Qualitätsmanagement-beauftragter)             | PM                                                      | Production Manager (Fertigungsleiter)                          |  |
|                                                     |                                                                | CVE                                                     | Compliance Verification Engineer (Musterprüfingenieur)         |  |
|                                                     |                                                                | QA                                                      | Quality Assurance (Qualitätssicherung)                         |  |
|                                                     |                                                                | QM                                                      | Quality Manager (Qualitätsmanagementbeauftragter)              |  |

| MAN_USERMANUAL_INAT-SYSTEMS.DOCX                                     | History-ID: | Document Status: Approved (Final Status) |
|----------------------------------------------------------------------|-------------|------------------------------------------|
| Template No.: LYT150803134 • Tmpl-Rev.: 1.05 • Tmpl-Date: 02.11.2015 | 2603        | Copyright © iMAR Navigation GmbH         |

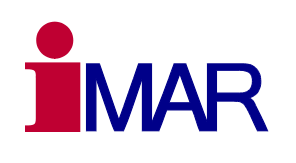

Document No.: Reference: DOC151228001 IEP-I000288

# TABLE OF CONTENTS

| ТА | BLE ( | DF FIGURES                              | 4   |
|----|-------|-----------------------------------------|-----|
| RE | LATE  | D DOCUMENTS                             | 5   |
| 1  | INTR  | ODUCTION                                | 6   |
| 2  | SYS   | TEM SPECIFIC SETTINGS                   | 7   |
| 3  | TECH  | INICAL SPECIFICATION                    | 7   |
| 4  | ELEC  | CTRICAL INTERFACE AND DATA INTERFACE    | 7   |
| 5  | СОМ   | MUNICATION INTERFACE AND COMMANDS       | 7   |
| 6  | INST  | ALLATION (HARDWARE AND COMMUNICATION)   | 8   |
|    | 6.1   | Hardware Installation                   | 8   |
|    | 6.2   | Communication Installation              | 8   |
|    | 6.3   | Antenna Lever Arm Setup                 | 9   |
|    | 6.4   | Magnetometer Misalignment Setup         | 11  |
|    | 6.5   | Odometer Integration Setup              | 11  |
|    | 6.6   | Relative orientation of IMU and vehicle | 11  |
|    | 6.7   | Alignment                               | 13  |
|    | 6.8   | Startup Mode                            | 13  |
|    | 6.9   | Special Navigation Modes                | 13  |
|    | 6.10  | iXCOM Messages (Excerpt)                | 14  |
|    |       | 6.10.1 INSSOL                           | .14 |
|    |       | 6.10.2 GNSSSOL                          | .14 |
|    |       | 6.10.4 SYS_STAT                         | 14  |
| 7  | QUIC  | K START                                 | 15  |
| 8  | BUIL  | D-IN-TEST                               | 16  |
|    | 8.1   | BIT Function Description                | 16  |
|    | 8.2   | Power-up BIT (PBIT)                     | 16  |
|    | 8.3   | Continuous BIT (CBIT)                   | 16  |
|    | 8.4   | LED Status Indicators                   | 16  |
| 9  | HAR   | DWARE ARCHITECTURE                      | 16  |
| 10 | SPE   | CIAL FEATURES                           | 16  |
|    | 10.1  | REC Parameter / Post Processing         | 16  |
| 11 | GRO   | UND SUPPORT EQUIPMENT                   | 16  |
| 12 | PAC   | KAGING & STORAGE                        | 17  |
| 13 | ROH   | S & REACH                               | 17  |
| 14 | HAR   | DWARE & SOFTWARE DESIGN STANDARDS       | 17  |

| MAN_USERMANUAL_INAT-SYSTEMS.DOCX                                     |      | Document Status: Approved (Final Status) |
|----------------------------------------------------------------------|------|------------------------------------------|
| Template No.: LYT150803134 • Tmpl-Rev.: 1.05 • Tmpl-Date: 02.11.2015 | 2603 | Copyright © iMAR Navigation GmbH         |

# User Manual for System Families iNAT-Rx/-Fx/-Hx, iNAT-M200 and iNAT-CFM

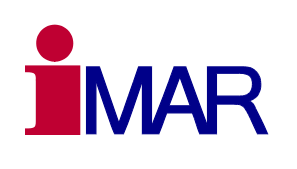

Document No.: Reference: DOC151228001 IEP-I000288

| 15 | SUPPORT                                      | 18 |
|----|----------------------------------------------|----|
|    | 15.1 Asking for Support                      | 18 |
|    | 15.2 Contact                                 | 18 |
| 16 | ABBREVIATIONS                                | 19 |
| 17 | APPENDIX: IXCOM-CMD CDU SOFTWARE             | 20 |
| 18 | APPENDIX: USB DRIVER INSTALLATION ON HOST PC | 21 |
| 19 | APPENDIX: FTP ACCESS TO THE INS              | 24 |

# TABLE OF FIGURES

| Figure 1: | System of iNAT-Rx/-Fx/-Hx Family                   | 6  |
|-----------|----------------------------------------------------|----|
| Figure 2: | System of iNAT-M200 Family                         | 6  |
| Figure 3: | Navigation Frame (red) and body frame (blue)       | 12 |
| Figure 4: | Side slip angle (beta) and angle of attack (alpha) | 13 |
| Figure 5: | Example of iMAR type plate                         |    |
| Figure 6: | iXCOM-CMD Software Main Screen                     | 20 |
| Figure 7: | Win-SCP Connection Parameters                      | 24 |
|           |                                                    |    |

| MAN_USERMANUAL_INAT-SYSTEMS.DOCX                                     | History-ID: | Document Status: Approved (Final Status) |
|----------------------------------------------------------------------|-------------|------------------------------------------|
| Template No.: LYT150803134 • Tmpl-Rev.: 1.05 • Tmpl-Date: 02.11.2015 | 2603        | Copyright © iMAR Navigation GmbH         |

Document No.: Reference:

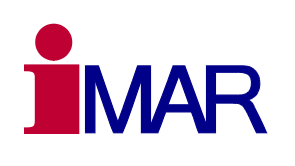

#### How to use this manual:

- Read this manual carefully before using the iNAT system.
- Recommendations for a proper operation are marked with this sign:
- Warnings and Dangers are marked with this sign:

See chapter 15 for any support by iMAR application engineers.

#### **RELATED DOCUMENTS**

This manual references to the following documents regarding the hardware and software of the iNAT-systems:

|      | Title                                                   | DocNo.       | Comments                                                                       |
|------|---------------------------------------------------------|--------------|--------------------------------------------------------------------------------|
| [1]  | ICD_iNAT-RxFxHx_IEP-I000288                             | DOC141203029 | Hardware ICD of iNAT-Rx/Fx family<br>(drawings, connector pinout, GND concept) |
| [2]  | ICD_iXCOM Protocol Specification                        | DOC141126064 | Communication description of iNAT systems and list of all commands / data      |
| [3]  | ICD_ARINC825_iNAT                                       | DOC141106133 | ARINC825 CAN Implementation                                                    |
| [4]  | iNAT-Rx/-Fx/-Hx/-M200 data sheets                       | several      | Technical product specifications                                               |
| [5]  | Application Note iNAT Firmware Update                   | DOC141016031 | How to install a new firmware on an iNAT hardware with 335xl kernel            |
| [6]  | MAN_iXCOM-CMD                                           | DOC151112010 | Manual of iXCOM-CMD GUI Software                                               |
| [7]  | MAN_UserManual_iNAT-RxFxHx_IEP-<br>I000288              | DOC151228001 | User Manual for iNAT-Fx/-Rx/-Hx systems                                        |
| [8]  | CFG_Factory-Config-Table_iNAT-<br>RxFxHx_IEP-I000288    | LYT150803134 | Template for factory settings for iNAT systems                                 |
| [9]  | ICD_iNAT-M200_IEP-I000245                               | DOC140301006 | Hardware ICD of iNAT-M200 family<br>(drawings, connector pinout, GND concept)  |
| [10] | MAN_Introduction-into-Inertial-Measuring-<br>Technology | DOC151228003 | General description of coordinate systems etc.                                 |

#### **Table 1: Related Documents**

| MAN_USERMANUAL_INAT-SYSTEMS.DOCX                                     | History-ID: | Document Status: Approved (Final Status) |
|----------------------------------------------------------------------|-------------|------------------------------------------|
| Template No.: LYT150803134 • Tmpl-Rev.: 1.05 • Tmpl-Date: 02.11.2015 | 2603        | Copyright © iMAR Navigation GmbH         |

Rev.: 1.08 Date: 14.04.2016 Page: 6 von 24

Document No.: Reference: DOC151228001 IEP-I000288

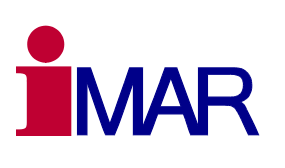

#### 1 INTRODUCTION

This document shows how to operate the navigation systems of the iNAT system family, i.e. family iNAT-Rx/-Fx/-Hx (i.e. iNAT-RQT, iNAT-RQH, iNAT-FSSG), iNAT-M200, iNAT-M200-FLAT, iNAT-CFM as well as the military versions iSULONA, iCOMBANA and iPRENA.

The iNAT family is a class of inertial measurement systems with integrated high performance GNSS engine, which is made for a wide range of operation in navigation, timing, surveying, guidance and

control. Depending on the applied firmware, the systems can be used as full INS / IMS solution (standard usage) or as an specific IMU with an interface for time synchronized calibrated raw data of inertial sensors, GNSS data and time stamp acquired aiding data (e.g. for very customer specific tasks):

#### a. Navigation & Control

Systems for **Na**vigation and **T**iming (**iNAT**), Guidance and Control, Surveying or Attitude Heading Reference System (AHRS) with advanced and qualified sensor and processing hardware for - but not limited to - land, sea, subsea and airborne applications.

Advanced strapdown navigation algorithms as well as the sophisticated 27+ states extended Kalman filter based INS/GNSS/ODO data fusion are processed on the powerfull integrated processor with

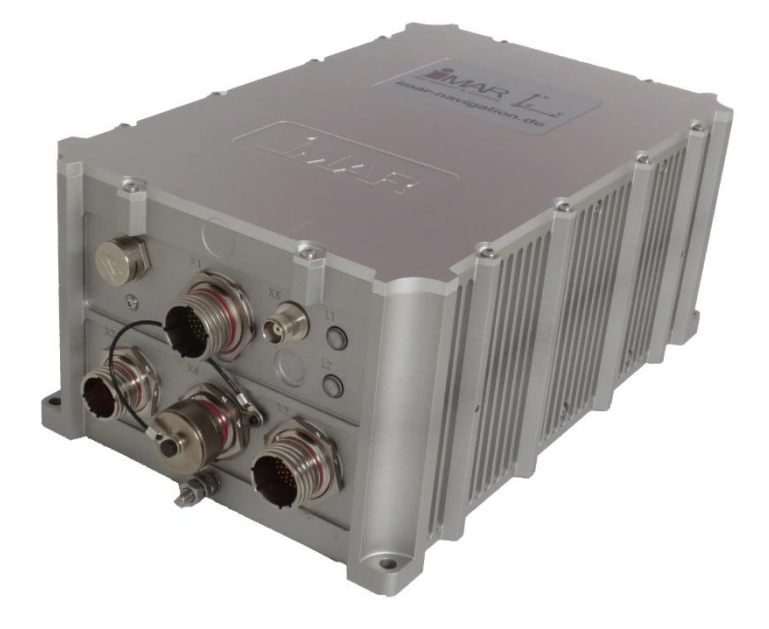

# fusion are processed on the po- Figure 1: System of iNAT-Rx/-Fx/-Hx Family

ARM architecture. Additionally the data fusion can process further external information like air data, magnetometer data or Doppler velocity aiding etc. (depending on application and sensor technology).

#### b. Extended Inertial Measurement Unit

Usage of the system explained under item a) above only as Extended Inertial Measurement Unit (EIMU), providing calibrated inertial data (angular rates / accelerations, timestamp, BIT), GNSS raw data (single or dual antenna; GPS, GLONASS, GALILEO, Beidou, TerraStar corrections) or GNSS processed data (position, velocity, standard deviations etc.), odometer / airdata / magnetometer / Doppler log data (all time-stamped according to IMU data (e.g. for dead reckoning solutions). In this case (operation only as EIMU) the system does not contain the Kalman filter based data fusion.

All mentioned time stamped calibrated raw data are also always available for the user if the system is operated as "Navigation & Control" unit according to item a).

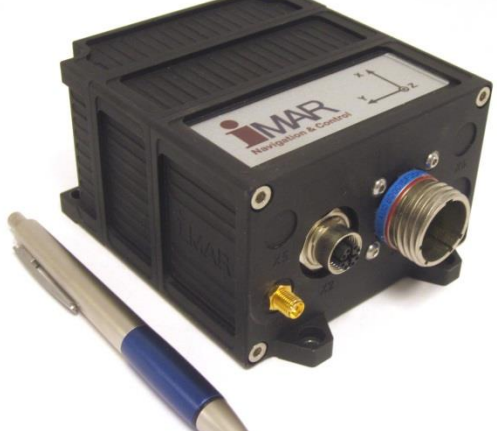

Figure 2: System of iNAT-M200 Family

| MAN_USERMANUAL_INAT-SYSTEMS.DOCX                                     | History-ID: | Document Status: Approved (Final Status) |
|----------------------------------------------------------------------|-------------|------------------------------------------|
| Template No.: LYT150803134 • Tmpl-Rev.: 1.05 • Tmpl-Date: 02.11.2015 | 2603        | Copyright © iMAR Navigation GmbH         |

Rev.: 1.08 Date: 14.04.2016 Page: 7 von 24

Document No.: Reference:

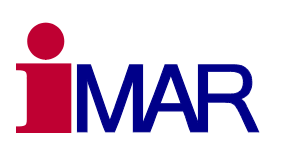

# 2 SYSTEM SPECIFIC SETTINGS

DOC151228001

IEP-1000288

Each delivered system can have factory specific features, depending on the purchase order and SOW. They are summarized in document [8] (see Table 1), which is provided for each delivered system individually. It contains the system type, the part number, the serial number and the configuration of the communication interfaces (UART, CAN, Ethernet, SYNC, USB, HDLC, ARINC429 etc.) at the time of delivery.

It is mandatory to have this configuration sheet on hand before you contact the iMAR support engineers for any reason.

#### **3 TECHNICAL SPECIFICATION**

The technical specification of performance of the iNAT systems is described in separate documents [4].

#### 4 ELECTRICAL INTERFACE AND DATA INTERFACE

The hardware interface (mechanics, connectors and pinout, electrical signals, power supply, GND and earthing design etc.) is described in the system ICD.

The relation between the hardware interfaces on each connector and the software ports is also given in the system ICD.

#### **5 COMMUNICATION INTERFACE AND COMMANDS**

The communication interface (data structures, commands etc.) is described in a separate document [2] (see Table 1). There is also described how to build up a communication to the system via UART or Ethernet. A short excerpt about the internal logical channel structure can be also found in the iXCOM-CMD manual [6].

In [5] an application note is provided which describes how a firmware update can be installed on the controller of the iNAT system. Such update must not be applied without the agreement of an iMAR support engineer.

If the system is delivered including lab cables (these cables are called "lab cables" because they are not intended to be used in an aircraft or under harsh environmental conditions – if you need such cables, please contact iMAR for assistance if needed), this cable has a MIL connector at the one side and several TNC / SUB-D / RJ45 connectors at the other side, depending on application. The setup of the lab cable is described in the system ICD.

The pin out of the SUB-D15 female connector for the RS422 / UART ports is as follows:

Pin 2: RxD+ Pin 3: RxD-Pin 6: TxD+ Pin 7: TxD-Pin 9: GND

The pin out of the SUB-D9 male connector for the CAN lines is as follows:

Pin 2: CAN-LO Pin 3: GND Pin 7: CAN-HI

The pin out of the RJ45 LAN connector (socket) is as follows:

Pin 1: TX-P

| MAN_USERMANUAL_INAT-SYSTEMS.DOCX                                     | History-ID: | Document Status: Approved (Final Status) |
|----------------------------------------------------------------------|-------------|------------------------------------------|
| Template No.: LYT150803134 • Tmpl-Rev.: 1.05 • Tmpl-Date: 02.11.2015 | 2603        | Copyright © iMAR Navigation GmbH         |

Document No.: DOC151228001 Reference: IEP-1000288

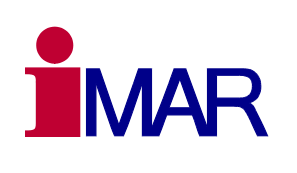

Pin 2: TX-N Pin 3: RX-P Pin 6: RX-N

The pin out of the SUB-D9 male connector for the ODOMETER lines is as follows (if any):

| Pin | 1: | ODO-B-LO |
|-----|----|----------|
| Pin | 3: | ODO-B-HI |
| Pin | 5: | GND      |
| Pin | 6: | ODO-A-HI |
| Pin | 7: | ODO-A-LO |

The proper interface termination (120 OHM at UART RS422 and CAN) must be considered when building up the communication. Hints are given in [1].

#### 6 INSTALLATION (HARDWARE AND COMMUNICATION)

#### 6.1 Hardware Installation

In general, the INS can be installed inside the application / vehicle / aircraft / ship in any arbitrary orientation. The lever arm to the GNSS antenna as well as the lever arm to the wheel sensor / odometer (if any) shall be as short as possible and has to be coordinated in the INS enclosure coordinate system. Details are described in [10] and [2] (see Table 1).

The installation shall be made at a location with reasonable low impact of vibration, shock and temperature gradients as the iNAT is a high precision measurement instrument.

Any shock impact due to installation handling must be avoided. A small bump between tw metal surfaces may induce a shock of several hundreds or even thousands of g. Falling down only a few millimeters on a metal surface may induce a several thousands g shock (even if the duration is quite short) and degrade or damage the system.

#### 6.2 Communication Installation

In the following chapters some basics are described, the detailed description and additional parameters are given in [2].

In [2] the chapter "How to install an iXCOM communication channel" gives a good introduction how to establish a communication to the iNAT system, to configure it and to read measurement data and status information. The usage of the XCOM command and the LOG command are explained in detail as well as the meaning of commands, messages, responses and parameters regarding to the iXCOM protocol definition.

In chapter 7 a Quick Start information is provided as an example how to build up a communication following the required actions step by step.

In chapter 18 (appendix) instructions are given on how to connect from a local computer to the iNAT INS (Appendix: USB Driver INSTALLATION ON HOST PC).

| MAN_USERMANUAL_INAT-SYSTEMS.DOCX                                     | History-ID: | Document Status: Approved (Final Status) |
|----------------------------------------------------------------------|-------------|------------------------------------------|
| Template No.: LYT150803134 • Tmpl-Rev.: 1.05 • Tmpl-Date: 02.11.2015 | 2603        | Copyright © iMAR Navigation GmbH         |

| Rev.: 1.08<br>Date: 14.04.2016<br>Page: 9 von 24 | User Manual for System Families<br>iNAT-Rx/-Fx/-Hx, iNAT-M200 and iNAT-CFM |  |
|--------------------------------------------------|----------------------------------------------------------------------------|--|
| Document No.:                                    | DOC151228001                                                               |  |
| Reference:                                       | IEP-1000288                                                                |  |

#### 6.3 Lever Arms and Misalignment Angles

The center point of the inertial sensors, especially the intersection point of the three accelerometers, is located somewhere inside of the inertial measurement system (IMS). This point is given in the mechanical drawings of the system (note: carefully distinguish between the sensor intersection point and the center of gravity of the measurement system).

The position of the GNSS antenna, of the odometer or the virtual measurement point (VMP) has to be given in respect to this sensor intersection point to the internal strapdown algorithms to perform best lever arm compensation.

Typically, the lever arm to these devices (GNSS antenna, odometer) or to the virtual measurement point is surveyed with a theodolite or with a laser tracker inside of the application once the IMS is installed. An alternative method will be to acquire the lever arm coordinates from the mechanical drawings of the setup.

The following drawings show the sensor intersection point.

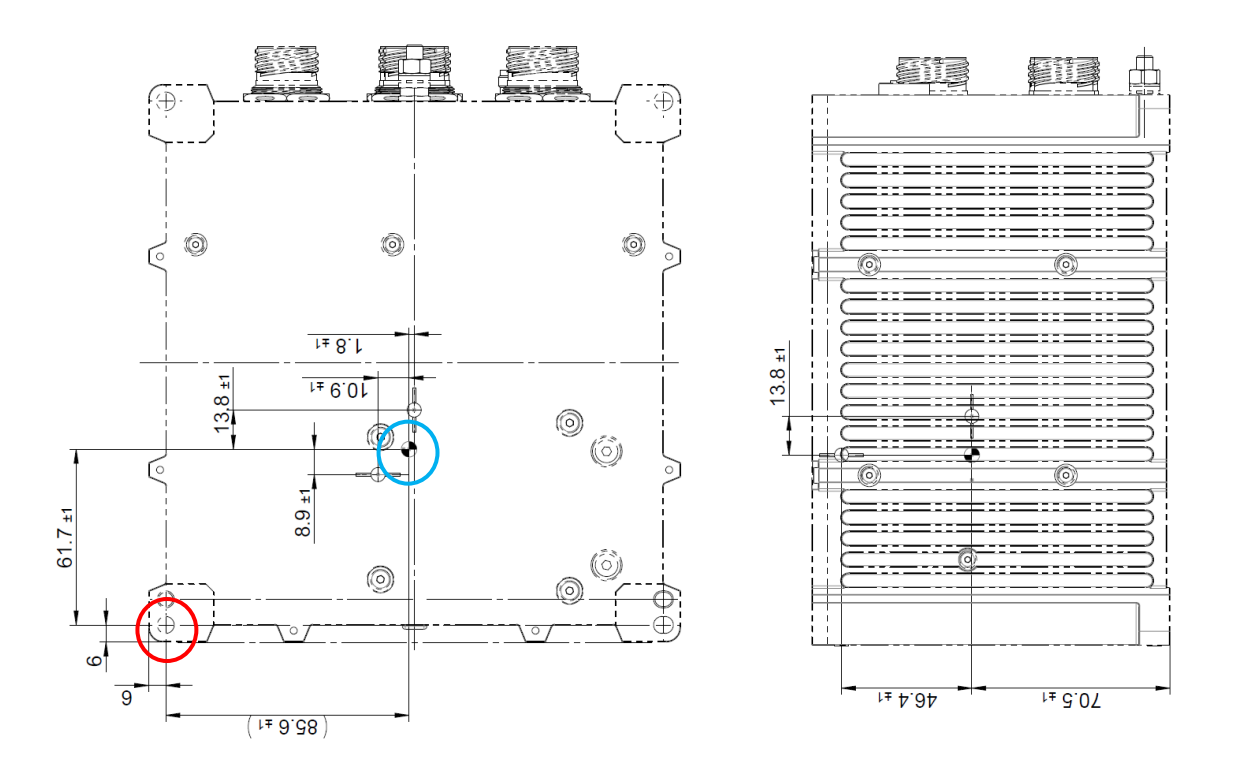

#### Figure 3: Sensor Intersection Point (Accelerometers) inside the Drawing

The red circle shows the relevant through hole fitting (note: the drawing is given by bottom view here!), the blue circle shows the sensor intersection point, which is relevant for the internal algorithmic compensation.

| MAN_USERMANUAL_INAT-SYSTEMS.DOCX                                     | History-ID: | Document Status: Approved (Final Status) |
|----------------------------------------------------------------------|-------------|------------------------------------------|
| Template No.: LYT150803134 • Tmpl-Rev.: 1.05 • Tmpl-Date: 02.11.2015 | 2603        | Copyright © iMAR Navigation GmbH         |

| Rev.: 1.08<br>Date: 14.04.2016<br>Page: 10 von 24 | User Manual for System Families iNAT-Rx/-Fx/-Hx, iNAT-M200 and iNAT-CFM |  |
|---------------------------------------------------|-------------------------------------------------------------------------|--|
| Document No.:                                     | DOC151228001                                                            |  |
| Reference:                                        | IEP-1000288                                                             |  |

To make the acquisition of the lever arm measures more easy for the operator / surveyor, in all iNAT systems (i.e. using the iXCOM protocol or/and iXCOM-CMD software) the reference point for surveying any lever arm is the circular fitting / mounting through hole at the bottom plate of the IMS, and there specifically the mid of this hole<sup>1</sup>. The embedded software inside the IMS automatically performs the right transformation into the sensor's intersection point (for each enclosure the mechanical relations between the circular fitting hole and the sensor intersection point are stored inside the factory setup).

The following picture shows this in detail (top view).

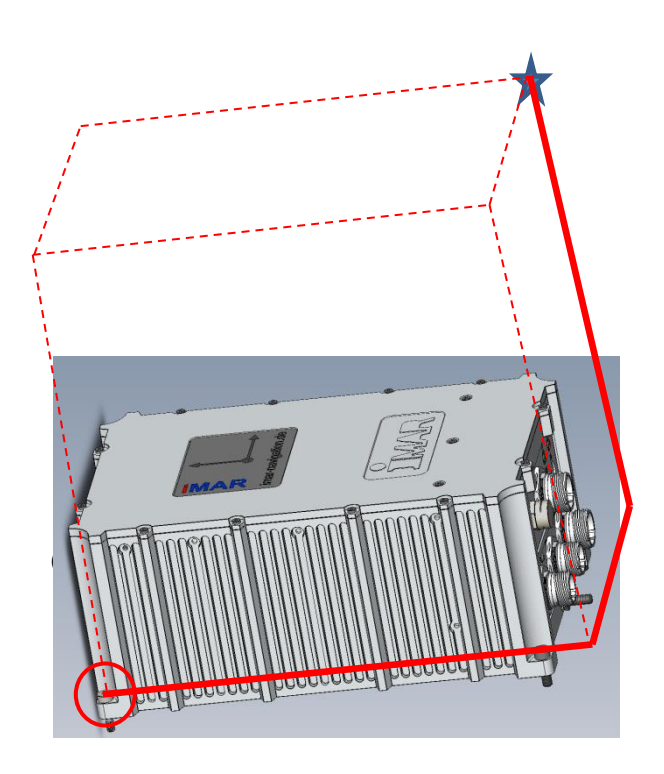

#### Figure 4: Lever Arm Definition

In the above example it can bee seen, that the lever arm has to be entered by the user, is measured from the red circled fitting hole to the blue marked star (location of GNSS antenna, odometer etc.). It is measured in body frame axes.

| Lever-arm_x | = | - 364 mm |
|-------------|---|----------|
| lever.arm_y | = | + 232 mm |
| lever-arm_z | = | - 312 mm |

Take care, whether the body z axis is directed down or up (both is possible, depending on system calibration and application).

If you use RTK based GNSS aiding data (i.e. centimeter level accuracy) during the operation, it is of course mandatory to determine the GNSS lever arm with an accuracy which is at least not worse than the GNSS accuracy (i.e. in the millimeter area).

The misalignment angles (e.g. if the IMS is installed being rotated by 90 deg around the body z xis) are always given by Eulerian angles around the body axes. To determine the rotation angles, install the IMS in the desired orientation and then rotate it (virtually) first around the body z axis, then around the rotated body y axis and finally around the again rotated x axis and insert the three rotation angles.

<sup>&</sup>lt;sup>1</sup> Note: there are several fittings available. Make sure that you use the <u>through hole circular</u> fitting.

| MAN_USERMANUAL_INAT-SYSTEMS.DOCX                                     | History-ID: | Document Status: Approved (Final Status) |
|----------------------------------------------------------------------|-------------|------------------------------------------|
| Template No.: LYT150803134 • Tmpl-Rev.: 1.05 • Tmpl-Date: 02.11.2015 | 2603        | Copyright © iMAR Navigation GmbH         |

Document No.: Reference:

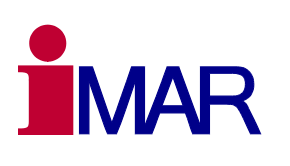

# 6.4.1 GNSS Antenna Lever Arm

DOC151228001

IEP-1000288

To achieve best results in position and orientation determination, the system shall know the lever arm between the INS and the GNSS antenna (or both GNSS antennas in case of a dual-antenna solution) as accurate as possible, but at least double as accurate as the expected GNSS standard deviation. For example standard GNSS accuracy is 1...2 m, therefore the lever arm shall be surveyed at least within 0.5 m accuracy. If the INS/GNSS system is used in RTK mode (2 cm position accuracy), the lever arm shall be surveyed with an accuracy of < 1 cm.

The GNSS lever arm can be defined using the parameter **PARGNSS\_ANTOFFSET**.

It is recommended that the user mounts the INS as close as possible to the primary GNSS antenna, particularly in the horizontal plane. The uncertainty of the lever arm has to be provided together with the lever arm itself and should overbound the expected error.

The x, y and z values of the parameter represent the vector from the INS' center of navigation to the antenna phase center, measured in the INS enclosure frame.

In some applications the applied Kalman filter, which is used for INS/GNSS data fusion, supports an online antenna lever arm estimation.

#### 6.4.2 Magnetometer Misalignment Setup

If the INS is aided by a magnetometer (not supported by all versions), the relative orientation of the magnetometer to the INS has to be entered. If the magnetometer axes do not coincide with the INS enclosure axes, the parameter **PARMAG\_MISALIGN** shall be used to rotate the magnetometer output data in a way that it fits to the INS coordinate frame.

#### 6.4.3 Odometer Integration Setup

Beside of navigation aiding the odometer can be used for zero velocity detection to perform ZUPTs (zero velocity updates). The lever arm from the INS to the odometer is to be set with the parameter **PARODO\_LEVERARM.** It shall be accurate within the centimeter range.

If the INS is aided by an odometer / wheel sensor (not supported by all versions), an initial value of the scale factor of the odometer must be set. The parameter for this action is *PARODO\_SCF*. It shall be at least accurate within +/-10 % for correct initialization of the internal Kalman filter, if GNSS aiding is at least initially available. The Kalman filter improves the accuracy of the scale factor over time as long as a reasonable GNSS aiding is available.

If a mission is executed without any GNSS aiding, the user has to set the scale factor as good as possible because finally the accuracy of the scale factor of the odometer limits the overall navigation performance (so-called dead-reckoning mode).

The odometer should not be mounted on a driven or braked wheel to avoid non-linear slippage effects, which increase the uncertainty of the navigation solution.

# The internal Kalman filter estimates the odometer boresight angles, if aiding with holonomic constraints is selected via *PARODO\_CONSTRAINT*.

#### 6.4.4 Relative orientation of IMU and vehicle (mounting misalignment)

In order to indicate the roll, pitch and yaw angles as expected (pitch angle positive for nose up, roll positive for right wing down, yaw 0° pointing to north and 90° pointing to the east), the INS has to be mounted with its x-axis forward, y-axis to the right and z-axis down.

| MAN_USERMANUAL_INAT-SYSTEMS.DOCX                                     | History-ID: | Document Status: Approved (Final Status) |
|----------------------------------------------------------------------|-------------|------------------------------------------|
| Template No.: LYT150803134 • Tmpl-Rev.: 1.05 • Tmpl-Date: 02.11.2015 | 2603        | Copyright © iMAR Navigation GmbH         |

| Rev.:         | 1.08       |  |
|---------------|------------|--|
| Date:         | 14.04.2016 |  |
| Page:         | 12 von 24  |  |
| Document No.: |            |  |

# User Manual for System Families iNAT-Rx/-Fx/-Hx, iNAT-M200 and iNAT-CFM

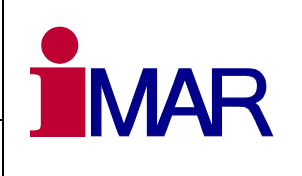

Document No.: DOC151228001 Reference: IEP-I000288

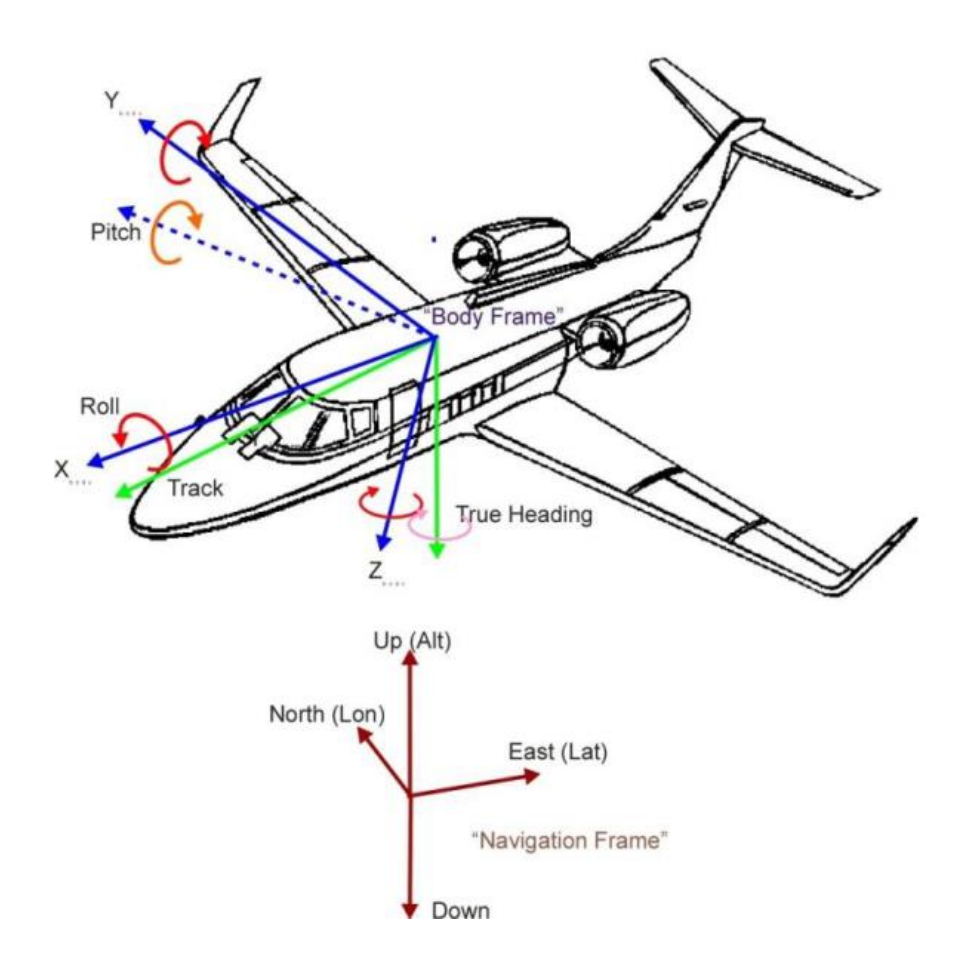

# Figure 5: Navigation Frame (red) and body frame (blue)

| MAN_USERMANUAL_INAT-SYSTEMS.DOCX                                     | History-ID: | Document Status: Approved (Final Status) |
|----------------------------------------------------------------------|-------------|------------------------------------------|
| Template No.: LYT150803134 • Tmpl-Rev.: 1.05 • Tmpl-Date: 02.11.2015 | 2603        | Copyright © iMAR Navigation GmbH         |

Rev.: 1.08 Date: 14.04.2016 Page: 13 von 24 Document No.:

#### User Manual for System Families iNAT-Rx/-Fx/-Hx, iNAT-M200 and iNAT-CFM

Document No.: DO Reference: IEP

DOC151228001 IEP-I000288

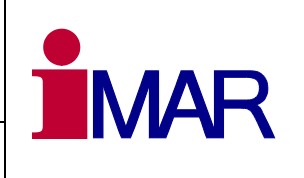

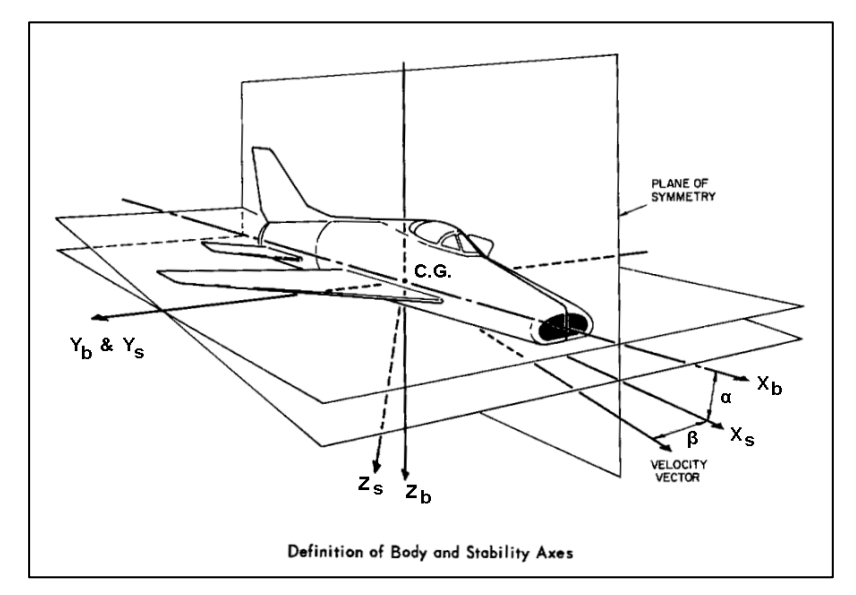

Figure 6: Side slip angle (beta) and angle of attack (alpha)

Since it is not always possible to align the INS axes exactly to the vehicle main axes, the vehicle to body rotation may be entered using three rotation angles (Eulerian angles;  $rot_x / rot_y / rot_z$ ). The related parameter is **PARIMU\_MISALIGN**. The definition of the rotation (including the correct sequence) is given in [2]. All information in output logs formerly expressed in body coordinates is subsequently expressed in vehicle coordinates (i.e. for example INSVELBODY, INSRPY, INSDCM or INSQUAT as well as the corresponding components of INSSOL)Internally the INS is navigating in ECEF (geodetic reference frame) to allow a seamless navigation also during flights over the north or south pole.

#### 6.5 Alignment

The system supports several alignment modes to determine attitude and heading prior to a mission or during a mission (in-flight alignment). The alignment mode is defined using the parameter **PAREKF\_ALIGNMODE.** 

# 6.6 Startup Mode

After power down, the INS can power up with a defined initial data setup. In general we distinguish the following initialization capabilities for heading and position:

- Use heading from gyro compassing or dual-antenna GNSS setup
- Use stored heading
- Use forced heading
- Use position from GNSS measurements
- Use stored position
- Use forced position

The stored data are used from the information stored during last power down. If no stored information is found, the system uses pre-defined default values, which can also be set by parameter command.

# 6.7 Special Navigation Modes

Special navigation modes can be made available to handle certain issues in aiding sources availability.

| MAN_USERMANUAL_INAT-SYSTEMS.DOCX                                     | History-ID: | Document Status: Approved (Final Status) |
|----------------------------------------------------------------------|-------------|------------------------------------------|
| Template No.: LYT150803134 • Tmpl-Rev.: 1.05 • Tmpl-Date: 02.11.2015 | 2603        | Copyright © iMAR Navigation GmbH         |

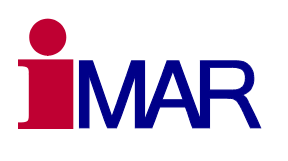

Document No.: DOC151228001 Reference: IEP-I000288

If no further valid GNSS updates (or air data updates) are available longer than a defined duration, the system can automatically activate a pre-defined aiding mode:

- Use air data speed
- Use baro altitude
- Output frozen speed
- Output frozen height

If no further valid air data and no further valid GNSS updates are available longer than a defined duration, the system can automatically output pre-defined values:

- Output frozen height
- Output frozen speed

Details are described in [2].

#### 6.8 iXCOM Messages (Excerpt)

This chapter gives a brief overview of the most relevant data logs being used to receive navigation output data from the INS. For details please see [2].

#### 6.8.1 INSSOL

The INSSOL message includes the navigation data as a result of the internal data fusion (INS integrated solution). It also contains the system status and the alignment status. The INSSOL message is available with a rate up tothe rate of the inertial sensors.

#### 6.8.2 GNSSSOL

The GNSSSOL message contains the GNSS receiver solution. The GNSS solution includes the WGS84 position, the undulation (ellipsoid/geoid height difference), the GNSS based NED velocity, the standard deviations, status and the number of tracked/used satellites. The maximum GNSSSOL message rate depends on the GNSS receiver hardware being integrated in the INS.

#### 6.8.3 GNSSTIME

The GNSSTIME message contains the UTC time-stamp. This message is needed to convert the GPS time to UTC time.

#### 6.8.4 SYS\_STAT

The SYS\_STAT message contains the more detailed system status. The content of this message is variable and can be configured via the iXCOM parameter <code>PARDAT\_SYSSTAT</code>. It is recommended to enable this message with the event based trigger. This means that the <code>SYS\_STAT</code> message will only be sent if the content has been changed.

| MAN_USERMANUAL_INAT-SYSTEMS.DOCX                                     | History-ID: | Document Status: Approved (Final Status) |
|----------------------------------------------------------------------|-------------|------------------------------------------|
| Template No.: LYT150803134 • Tmpl-Rev.: 1.05 • Tmpl-Date: 02.11.2015 | 2603        | Copyright © iMAR Navigation GmbH         |

Rev.: 1.08 Date: 14.04.2016 Page: 15 von 24

Document No.: Reference: DOC151228001 IEP-I000288

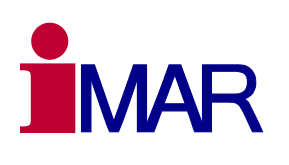

### 7 QUICK START

This section describes the first steps with the iNAT system for configuration and operation. Many other commands and logs are available and can be found in document [2] (see Table 1) for more sophisticated operation.

It s recommended (at least for new users) to use the iXCOM-CMD tool (Table 1: Related Documents, item [6]) for system configuration and operation. If you intend to program your own communication interface to the iNAT system, we recommend to use our software development kit (SDK) which is available for MS Windows and Linux.

The following steps provide an informative basis for the first usage of the system.

- 1. Mount the antenna and connect the antenna cable to the correct connector (see system ICD, typically TNC or SMA connector).
- 2. Connect the lab cables with the system connectors of the iNAT.
- 3. Connect the RS422 UART port (typically COM3 for iNAT-Rx/-Fx-Hx) with the host PC. Take care for RxD / TxD logic as well as for polarity (RxD+ of the iNAT shall lead to TxD+ of the destination etc.).
- 4. Plug in the power connector of the iNAT (10-35 V DC or 16-35 V DC, depending on version; confirm regarding type plate!).
- 5. Switch power on
- 6. Open your serial port on your host computer and send the iXCOM command XCOM with the OPEN parameter (command ID 0x0005) to the iNAT (create a channel number etc. as described in [2]). This command is mandatory required to enable a specific iXCOM communication channel.<sup>2</sup>
- 7. Configuration of the data messages (INSSOL, GNSSSOL, GNSSTIME and SYS\_STAT) with the desired rates (inside of the given constraints of baud rate).
- 8. Configuration of the INS misalignment via the iXCOM parameter PARIMU\_MISALIGN.
- 9. Configuration of the GNSS antenna lever-arm via the iXCOM parameter PARGNSS\_ANTOFFSET.
- **10.** Configuration of the alignment time via the iXCOM parameters <code>PAREKF\_ALIGNTIME</code> and <code>PAREKF\_COARSETIME</code>.
- 11. Configuration of the alignment mode via the iXCOM parameter PAREKF\_ALIGNMODE.
- 12. Configuration of the Kalman filter start-up behaviour via the iXCOM parameter PAREKF\_STARTUP.
- 13. Saving the configuration into the internal non-volatile memory via the iXCOM command CONF (command ID 0x0003).
- 14. Start a re-alignment via the iXCOM command EKF (command ID 0x0004).
- 15. After the mission is completed, the iXCOM communication channel shall be closed via the iXCOM command XCOM with the CLOSE parameter.

<sup>&</sup>lt;sup>2</sup> Per default by factory set the "channel number" 0 (zero) is existing with a pre-defined log list (output of certain data logs). It is best practise to clear all logs at the beginning by the application and to command the logs being required by the specific application.

| MAN_USERMANUAL_INAT-SYSTEMS.DOCX                                     | History-ID: | Document Status: Approved (Final Status) |
|----------------------------------------------------------------------|-------------|------------------------------------------|
| Template No.: LYT150803134 • Tmpl-Rev.: 1.05 • Tmpl-Date: 02.11.2015 | 2603        | Copyright © iMAR Navigation GmbH         |

Document No.: D Reference: IE

DOC151228001 IEP-I000288

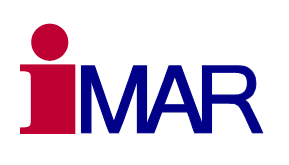

#### 8 BUILD-IN-TEST

#### 8.1 BIT Function Description

The INS contains the resources to perform a Built-In-Test (BIT) function. The BIT is designed to inform the user whether the outputs are valid, whether the internal hardware is operating correctly (internal voltages, temperatures and test signals) and whether the inertial sensors are providing correct data (within the range of testability).

#### 8.2 Power-up BIT (PBIT)

During power-up, the INS auto-executes the PBIT function. Power-up to normal operation, including the PBIT, will take less than 15 seconds. Shorter durations TBD. The PBIT comprises sensor and electronics health and temperature monitoring.

#### 8.3 Continuous BIT (CBIT)

During normal operation a CBIT is running as a permanent background process to monitor the health of the INS. The CBIT comprises sensor and electronics health and temperature monitoring.

#### 8.4 LED Status Indicators

One or two LEDs signalize the status of the system. The description can be found in the system ICD.

#### 9 HARDWARE ARCHITECTURE

The hardware architecture of the INS is given in the dedicated system ICD.

#### **10 SPECIAL FEATURES**

The system supports a lot of useful additional features. Not all of these features are available in every system configuration and not on each hardware type. In the following a few of these features are listed.

#### 10.1 REC Parameter / Post Processing

The recording module (REC) records the sensor data and the INS/GNSS solution to the internal storage device. The REC module can be configured to record specific modules at a specific data rate. The secondary sensors with a low data rate such as GNSS, MAG or MADC will be recorded with their respective processing rate. This ensures that all aiding data are available for post-processing. The configurable recording rate refers to the IMU and the data fusion modules.

The REC feature can be configured by the iXCOM-CMD software or via dedicated commands sent by the user.

#### **11 GROUND SUPPORT EQUIPMENT**

The INS provides several data interfaces (Ethernet, RS422 UART) which can be used for operational as well as for diagnostics purposes. As GSE (ground support equipment) a standard PC can be used if it supports Ethernet (100 Mbit/s) and/or RS422 UART (baud rate adjustable up to 921.6 kBd). For standard notebooks commercial adapters (USB to RS422 UART or Ethernet to RS422 UART, e.g. from MOXA) are available on the market.

| MAN_USERMANUAL_INAT-SYSTEMS.DOCX                                     | History-ID: | Document Status: Approved (Final Status) |
|----------------------------------------------------------------------|-------------|------------------------------------------|
| Template No.: LYT150803134 • Tmpl-Rev.: 1.05 • Tmpl-Date: 02.11.2015 | 2603        | Copyright © iMAR Navigation GmbH         |

| Rev.: 1.08<br>Date: 14.04.2016<br>Page: 17 von 24 | User Manual for System Families<br>iNAT-Rx/-Fx/-Hx, iNAT-M200 and iNAT-CFM |  |
|---------------------------------------------------|----------------------------------------------------------------------------|--|
| Document No.:                                     | DOC151228001                                                               |  |
| Reference:                                        | IEP-1000288                                                                |  |

For the UART interface in general a standard terminal program is sufficient. For Ethernet, UART and USB interfacees iMAR provides a support and command software iXCOM-CMD. An iMAR internal FAT and BIT analyzing support software is available for customers, having a larger number of iNAT systems under operation (please contact iMAR support engineers for detailed information and conditions).

For operation in the lab a standard power supply is required (28 V DC / 1.5 A or 8...36 V DC, 50 W). Furthermore one or two L1L2 GPS + GLONASS + L-Band antennas (depending on standard setup or dual-antenna setup) is required as well as a set of system lab cables.

#### 12 PACKAGING & STORAGE

The INS is a highly accurate measurement tool, which requires a careful handling. Nevertheless of the ruggedized and the shock resistant design, mounting and transportation shocks shall be avoided where possible.

Also high ESD impacts shall be avoided as usual.

Therefore a proper packaging is mandatory before transportation or storage. This can be achieved by a double hull packaging within ESD protected foam.

The transportation and storage shall be executed within the specified environmental conditions (see datasheet).

As valid for every technical device, avoiding strong temperature gradients during operation or storage may increase the lifetime of the goods.

#### 13 ROHS & REACH

In standard configuration the INS electronics does not contain environmental or health hazardous materials.

If the system is manufactured with Nickel plated connectors (standard configuration), they do not contain environmental or health hazardous materials.

The inertial sensor assembly (integrated optics, ring laser setup) may contain certain listed materials in small volume (< 0.1 % by weight). This is required for a reliable operation and cannot be substituted.

#### 14 HARDWARE & SOFTWARE DESIGN STANDARDS

Hardware and software of the iNAT-Rx/-Fx/-Hx as well as iNAT-M200 and iNAT-CFM (and accordingly the versions iSULONA, iCOMBANA and iPRENA for military applications) are developed under full configuration control according to iMAR standards. The equipment is designed to be used for advanced navigation, surveying and control applications. Certain equipment (see dedicated ICD of the product) is certified regarding environmental conditions and regarding EMI/EMC protection to be used in military and commercial aircraft (MIL-STD-810F/G, MIL-STD-461E, MIL-STD-704D, DO160E). The design standards of DO254 and DO178C are not applicable for the current releases.

For navigation applications in military aircraft the usage of an independent navigation backup system (ESI) is recommended.

| MAN_USERMANUAL_INAT-SYSTEMS.DOCX                                     | History-ID: | Document Status: Approved (Final Status) |
|----------------------------------------------------------------------|-------------|------------------------------------------|
| Template No.: LYT150803134 • Tmpl-Rev.: 1.05 • Tmpl-Date: 02.11.2015 | 2603        | Copyright © iMAR Navigation GmbH         |

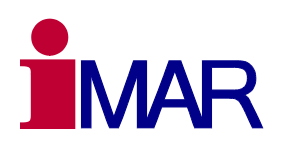

#### Document No.: Reference:

DOC151228001 IEP-I000288

#### **15 SUPPORT**

#### 15.1 Asking for Support

For our support management system, we need to know the project number (Proj.No.) or alternatively P/N and S/N of the system you are speaking about.

These numbers are for example provided on the type plate (example shown in the Fig. on the right side).

| www.imar-n    | avigation.de            |  |  |  |  |
|---------------|-------------------------|--|--|--|--|
| Nato CageCode | B: DN401                |  |  |  |  |
| Туре:         | IMADC                   |  |  |  |  |
| Proj.No.:     | SYS-1000507.001.3       |  |  |  |  |
| P/N; S/N:     | 00130-00001-0001; 00001 |  |  |  |  |
| Customer P/N  | : 148L0630-01           |  |  |  |  |
| Power:        | 9-36V / <2.5W           |  |  |  |  |
| Manuf. Date:  | 04.2013 - ABCDE         |  |  |  |  |

Figure 7: Example of iMAR type plate

#### 15.2 Contact

You can find general information about our products, used technologies, and about inertial navigation, and GNSS based navigation at <u>www.imar-navigation.de</u>.

You can reach iMAR Customer Support as follows:

- support@imar-navigation.de
- **\*** +49-6894-9657-0
- iMAR Navigation GmbH Customer Support Im Reihersbruch 3 D-66386 St. Ingbert Germany

| MAN_USERMANUAL_INAT-SYSTEMS.DOCX                                     | History-ID: | Document Status: Approved (Final Status) |
|----------------------------------------------------------------------|-------------|------------------------------------------|
| Template No.: LYT150803134 • Tmpl-Rev.: 1.05 • Tmpl-Date: 02.11.2015 | 2603        | Copyright © iMAR Navigation GmbH         |

Reference:

# User Manual for System Families iNAT-Rx/-Fx/-Hx, iNAT-M200 and iNAT-CFM

DOC151228001 IEP-I000288

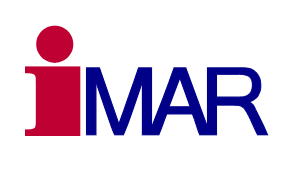

# 16 ABBREVIATIONS

| Expression | Description                                   |
|------------|-----------------------------------------------|
| GNSS       | Global Navigation Satellite System            |
| GPS        | Global Positioning System                     |
| FTP        | File Transfer Protocol                        |
| IMU        | Inertial Measurement Unit                     |
| INS        | Inertial Navigation System                    |
| NAT        | Navigation And Timing                         |
| OS         | Operating System                              |
| PPS        | Pulse Per Second                              |
| RNDIS      | Remote Network Driver Interface Specification |
| USB        | Universal Serial Bus                          |
|            |                                               |

| MAN_USERMANUAL_INAT-SYSTEMS.DOCX                                     | History-ID: | Document Status: Approved (Final Status) |
|----------------------------------------------------------------------|-------------|------------------------------------------|
| Template No.: LYT150803134 • Tmpl-Rev.: 1.05 • Tmpl-Date: 02.11.2015 | 2603        | Copyright © iMAR Navigation GmbH         |

| Rev.: 1.08<br>Date: 14.04.2016<br>Page: 20 von 24 | User Manual for System Families<br>iNAT-Rx/-Fx/-Hx, iNAT-M200 and iNAT-CFM |  |
|---------------------------------------------------|----------------------------------------------------------------------------|--|
| Document No.:                                     | DOC151228001                                                               |  |
| Reference:                                        | IEP-1000288                                                                |  |

# 17 APPENDIX: iXCOM-CMD CDU SOFTWARE

A software is available, which allows a quick access to the major data of the INS and to perform certain parameter settings.

The iXCOM CDU software can be operated on a standard PC, on a tablet or on specific handheld devices like  $GETAC^{TM}$  terminals.

| EXCOM-CMD                         |             |             |               |                   |                                                  |                                                             |             |               |            |     |                                                                      |                                                                      |
|-----------------------------------|-------------|-------------|---------------|-------------------|--------------------------------------------------|-------------------------------------------------------------|-------------|---------------|------------|-----|----------------------------------------------------------------------|----------------------------------------------------------------------|
| sctions Window Help               |             |             |               |                   |                                                  |                                                             |             |               |            |     |                                                                      |                                                                      |
| ø • ø ø @ @ ()                    | 0           |             |               |                   |                                                  |                                                             |             |               |            |     |                                                                      |                                                                      |
| onnection                         | ð×          | System Info | GNSS Solution | INS/GNSS Solution | Interface Sen                                    | sors Aignment                                               | Aiding Visa | alization Sta | atus About |     | Response                                                             | 1                                                                    |
| Channel 0                         | \$          | About       |               |                   |                                                  |                                                             |             |               |            | ê x | Initializing<br>Profile Base-Directory: C:/t<br>Work Directory: C:/t | Jsers/christianwe/AppData/Roamin<br>Jsers/christianwe/AppData/Roamin |
| Ethemet (TCP/IP) UART (RS-232)    |             |             |               |                   |                                                  |                                                             |             |               |            |     | Global Configuration: C:/U<br>Switched to profile 'user'.            | Isers/christianwe/AppData/Roamin                                     |
| Port COM1                         | •           |             |               |                   |                                                  |                                                             |             |               |            |     | Style 'WindowsVista' loaded.<br>Initialized                          |                                                                      |
| Baud Rate 9600                    | •           |             |               |                   | wigation, C                                      | puidance                                                    |             |               |            |     |                                                                      |                                                                      |
| Data Bits 8                       | Ψ.          |             |               |                   | 0140 Z                                           | 002                                                         |             |               |            |     |                                                                      |                                                                      |
| Stop Bits 1                       | *           |             |               |                   | E I                                              | nike                                                        |             |               |            |     |                                                                      |                                                                      |
| Parity No Parity                  | *           |             |               | 10                | 4                                                |                                                             |             |               |            |     |                                                                      |                                                                      |
| Flow Control No Flow Control      | *           |             |               | tion              |                                                  | A                                                           |             |               |            |     |                                                                      |                                                                      |
| USB Refresh Port                  | List        |             |               |                   | × 6                                              | e y                                                         |             |               |            |     |                                                                      |                                                                      |
| offe                              | # x         |             |               |                   | ° 10                                             | AR 🕺                                                        |             |               |            |     |                                                                      |                                                                      |
| ursent Profile Juner              | a Delete    |             |               |                   | www.mai-r                                        | avigation de                                                |             |               |            |     |                                                                      |                                                                      |
| May DecRe                         | Desete      |             |               |                   |                                                  |                                                             |             |               |            |     |                                                                      |                                                                      |
| Style WindowsVista                | Create      |             |               | Systems           | for Inertial Measur<br>Im Reihe                  | ng, Automation an<br>sbruch 3                               | 1 Control   |               |            |     |                                                                      |                                                                      |
| Style withowsvista                |             |             |               |                   | D-66386 5                                        | t. Ingbert                                                  |             |               |            |     |                                                                      |                                                                      |
| ata Recording                     | 8×          |             |               |                   | Tel.: +49 (0)                                    | 5894 - 9657-0<br>ac pavination de                           |             |               |            |     |                                                                      |                                                                      |
|                                   |             |             |               | 1                 | Web: http://www.                                 | mar-navigation.de                                           |             |               |            |     |                                                                      |                                                                      |
|                                   |             |             |               |                   |                                                  |                                                             |             |               |            |     |                                                                      |                                                                      |
|                                   |             |             |               |                   | IXCOM                                            | I-CMD                                                       |             |               |            |     |                                                                      |                                                                      |
|                                   |             |             |               |                   | v1.                                              | 1.0                                                         |             |               |            |     |                                                                      |                                                                      |
|                                   |             |             |               |                   | Build Dec                                        | 10 2015                                                     |             |               |            |     |                                                                      |                                                                      |
|                                   |             |             |               |                   | P/N 00028-                                       | 00016-0000                                                  |             |               |            |     |                                                                      |                                                                      |
|                                   |             |             |               |                   |                                                  |                                                             |             |               |            |     |                                                                      |                                                                      |
|                                   |             |             |               | This so           | his software is using i<br>ftware is using QcGau | cons from <u>fat.cow.com</u><br>geWidget from <u>gt-app</u> | s.org       |               |            |     |                                                                      |                                                                      |
| Directory AppData/Roaming/MAR Gmb | H/XCOM-CMD/ |             |               | This softw        | are is using QFlightIns                          | truments from source                                        | orge.net    |               |            |     |                                                                      |                                                                      |
| ie Prefix                         |             |             |               |                   |                                                  |                                                             |             |               |            |     |                                                                      |                                                                      |
| Format                            | •           |             |               |                   |                                                  |                                                             |             |               |            |     | e (                                                                  |                                                                      |
| 0                                 | 0           | 0           | 0             | 0                 | 0                                                | 0                                                           | 0           | 0             | 1          | 2   | 0                                                                    | 0                                                                    |

# Figure 8: iXCOM-CMD Software Main Screen

Please refer to the document MAN\_iXCOM-CMD.pdf (DOC151112010) for a detailed description of the software. Also a training course document is available to support a quick start for new users.

| MAN_USERMANUAL_INAT-SYSTEMS.DOCX                                     | History-ID: | Document Status: Approved (Final Status) |
|----------------------------------------------------------------------|-------------|------------------------------------------|
| Template No.: LYT150803134 • Tmpl-Rev.: 1.05 • Tmpl-Date: 02.11.2015 | 2603        | Copyright © iMAR Navigation GmbH         |

Rev.: 1.08 Date: 14.04.2016 Page: 21 von 24

Document No.: Reference:

DOC151228001 IEP-I000288

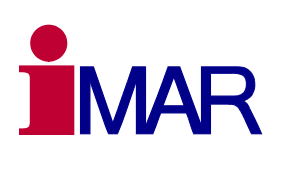

# **18 APPENDIX: USB DRIVER INSTALLATION ON HOST PC**

To configure the system via a host PC, the user can connect to the INS direct via Ethernet, via RS422 (UART) or via USB. By logic the USB port is mapped in the PC like an Ethernet network port.

The USB peripheral will enumerate to the host as an Ethernet device, using the "usbnet" driver with Linux hosts or Microsoft's RNDIS driver with Windows hosts. The user has to set it up like any other two-host Ethernet link.

RNDIS driver is a part of the Windows 7 operating system, but the OS fails to detect it automatically. The following steps will help the user to install the RNDIS driver.

1. After the device is connected to the PC, the Windows OS will automatically search for the RNDIS driver. After it fails to find the driver, the following message will be shown.

| Device driver software was            | not successfully installed |
|---------------------------------------|----------------------------|
| RNDIS Kitl                            | XNo driver found           |
| What can I do if my device did not in | istall properly?           |
|                                       |                            |

2. Right click on Computer and select Manage. From System Tools, select Device Manager. It will show a list of devices currently connected with the development PC. In the list, RNDIS can be seen with an exclamation mark implying that driver has not been installed.

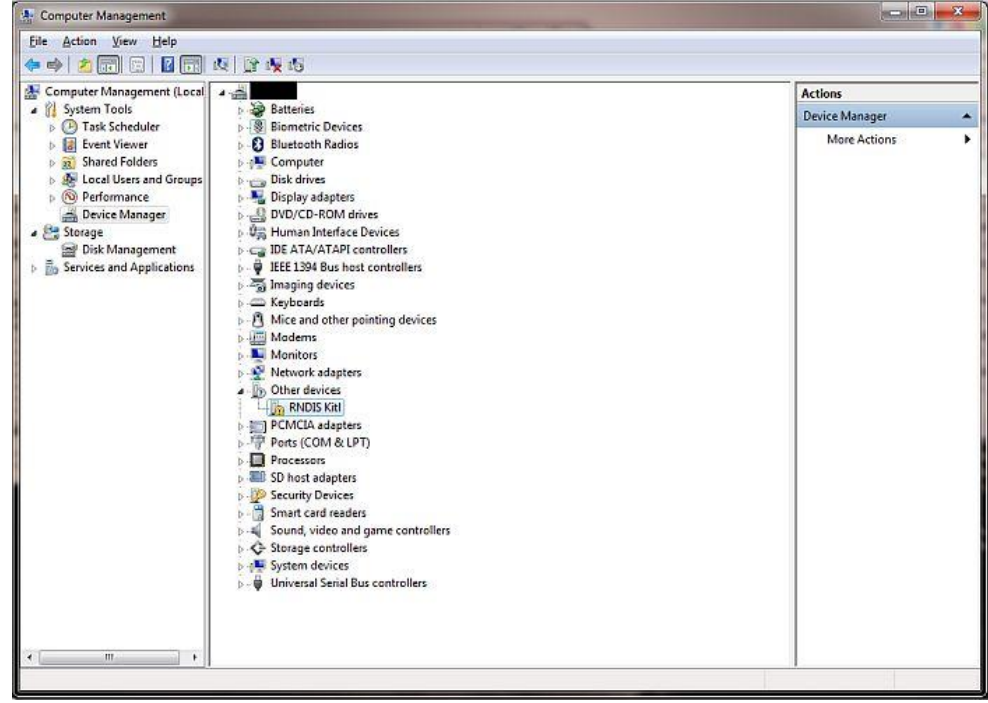

3. Right click on it and select Update Driver Software... When prompted to choose how to search for device driver software, choose Browse my computer for driver software.

| MAN_USERMANUAL_INAT-SYSTEMS.DOCX                                     | History-ID: | Document Status: Approved (Final Status) |
|----------------------------------------------------------------------|-------------|------------------------------------------|
| Template No.: LYT150803134 • Tmpl-Rev.: 1.05 • Tmpl-Date: 02.11.2015 | 2603        | Copyright © iMAR Navigation GmbH         |

| Rev.: 1.08<br>Date: 14.04.2016<br>Page: 22 von 24 | User Manual for System Families<br>iNAT-Rx/-Fx/-Hx, iNAT-M200 and iNAT-CFM |  |
|---------------------------------------------------|----------------------------------------------------------------------------|--|
| Document No.:<br>Reference:                       | DOC151228001<br>IEP-1000288                                                |  |

- 4. Browse for driver software on your computer will come up. Select Let me pick from a list of device drivers on my computer.
- 5. A window will come up asking to select the device type. Select Network adapters, as RNDIS emulates a network connection.

| - A Longette                                   |          | ×    |
|------------------------------------------------|----------|------|
| 🕒 🚊 Update Driver Software - RNDIS Kitl        |          |      |
| Select your device's type from the list below  |          |      |
| Select your device's type norm the list below. |          |      |
| Common hardware types:                         |          |      |
| Microsoft Common Controller For Windows Class  | ~        |      |
| Mobile devices                                 |          |      |
| Modems                                         |          |      |
| Sector Monitors                                |          |      |
| Multifunction adapters                         |          |      |
| TMulti-port serial adapters                    |          |      |
| Setwork adapters                               | 11       |      |
| network Client                                 | <u> </u> |      |
| Network Protocol                               |          |      |
| 📇 Network Service                              |          |      |
| Non-Plug and Play Drivers                      |          |      |
| PCMCIA adapters                                | -        |      |
|                                                |          |      |
|                                                |          |      |
|                                                | Next Car | ncel |
|                                                |          |      |

6. In the Select Network Adapter window, select Microsoft Corporation from the Manufacturer list. Under the list of Network Adapter, select Remote NDIS compatible device.

| elect Network Adapt           | er          |                                                                                   |
|-------------------------------|-------------|-----------------------------------------------------------------------------------|
| Click the Network             | Adapter t   | hat matches your hardware, then click OK. If you have an<br>ure, click Have Dick. |
|                               | i tins leat | IL CIER HOTE DISK.                                                                |
|                               |             |                                                                                   |
|                               |             |                                                                                   |
| Manufacturer                  | *           | Network Adapter:                                                                  |
| Marvell                       |             | Remote NDIS based Internet Sharing Device                                         |
| Microsoft                     |             | Remote NDIS Compatible Device                                                     |
| Microsoft Corporation         | -           |                                                                                   |
|                               | •           |                                                                                   |
| ■ This driver is digitally si | aned        | Have Disk                                                                         |
| a mis unver is urgitally si   | gricu.      | THE DISKI                                                                         |

7. The RNDIS device is now installed and ready for use.

| MAN_USERMANUAL_INAT-SYSTEMS.DOCX                                     | History-ID: | Document Status: Approved (Final Status) |
|----------------------------------------------------------------------|-------------|------------------------------------------|
| Template No.: LYT150803134 • Tmpl-Rev.: 1.05 • Tmpl-Date: 02.11.2015 | 2603        | Copyright © iMAR Navigation GmbH         |

| Rev.: 1.08<br>Date: 14.04.2016<br>Page: 23 von 24 | User Manual for System Families<br>iNAT-Rx/-Fx/-Hx, iNAT-M200 and iNAT-CFM |  |
|---------------------------------------------------|----------------------------------------------------------------------------|--|
| Document No.:<br>Reference:                       | DOC151228001<br>IEP-I000288                                                |  |

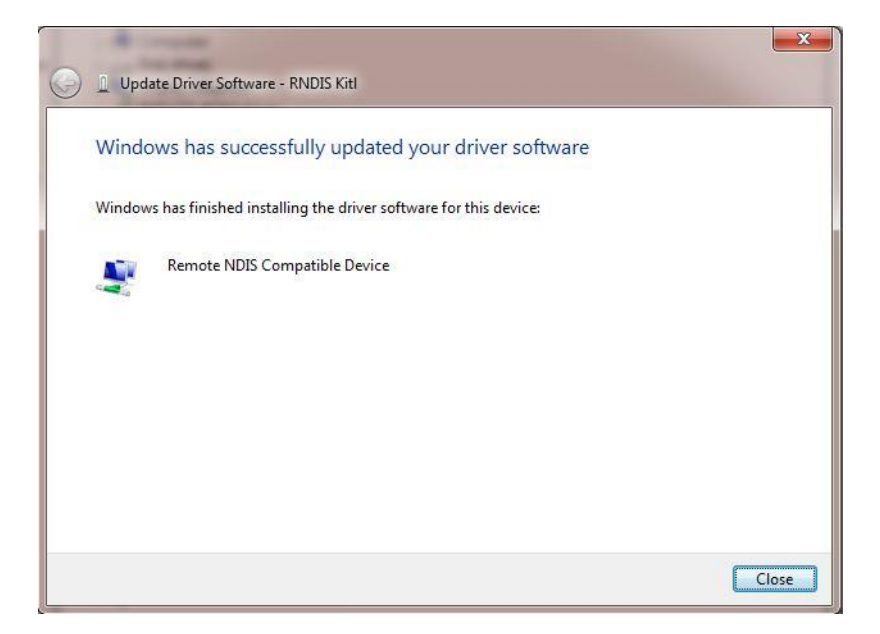

After the driver is installed successfully, a further network adapter is available. It is required to use a static IP address for this network. The iNAT's IP address is **192.168.5.147**. Therefore, the new network adapter has to be in the same sub-network (e.g. 192.168.5.2).

| MAN_USERMANUAL_INAT-SYSTEMS.DOCX                                     | History-ID: | Document Status: Approved (Final Status) |
|----------------------------------------------------------------------|-------------|------------------------------------------|
| Template No.: LYT150803134 • Tmpl-Rev.: 1.05 • Tmpl-Date: 02.11.2015 | 2603        | Copyright © iMAR Navigation GmbH         |

| Rev.: 1.08<br>Date: 14.04.2016<br>Page: 24 von 24 | User Manual for System Families<br>iNAT-Rx/-Fx/-Hx, iNAT-M200 and iNAT-CFM |  |
|---------------------------------------------------|----------------------------------------------------------------------------|--|
| Document No.:<br>Reference:                       | DOC151228001<br>IEP-1000288                                                |  |

# **19 APPENDIX: FTP ACCESS TO THE INS**

The iNAT provides a user interface via FTP. We strongly recommend using a FTP-Client such as Win-SCP<sup>3</sup> or FileZilla<sup>4</sup>. The following example uses Win-SCP as FTP-Client.

| WinSCP Anmeldung                        |                                                                                                    |
|-----------------------------------------|----------------------------------------------------------------------------------------------------|
| Veues Verbindungsziel                   | Sitzung<br>Übertragungsprotokoll: Verschlüsselung:<br>FTP ▼ Keine Verschlüsselung ▼<br>Rechnername: Portnummer:<br>192. 168.5. 147 21 ☑<br>Benutzername: Kennwort:<br>agonym anmelden<br>Speichern ▼ Abbrechen Erweitert ▼ |
| <u>W</u> erkzeuge ▼ <u>V</u> erwalten ▼ | Anmelden 💌 Schließen Hilfe                                                                                                    |

#### Figure 9: Win-SCP Connection Parameters

The connection parameters are:

- IP-Addresse: 192.168.5.147 •
- Port: 21
- Username: not required •
- Password: nor required •

Note: For systems being delivered until May 2016 a download of measurement data from the INS shall be performed via USB. If FTP is used, please use a switch of type NetGear FS108 (and not of type "ProSafe" like NetGear GS108).

The iXCOM-CMD software supports file transfer with an integrated FTP client.

 <sup>&</sup>lt;sup>3</sup> Download: <u>http://winscp.net/eng/download.php</u>
<sup>4</sup> Download: <u>https://filezilla-project.org/download.php?type=client</u>

| MAN_USERMANUAL_INAT-SYSTEMS.DOCX                                     | History-ID: | Document Status: Approved (Final Status) |
|----------------------------------------------------------------------|-------------|------------------------------------------|
| Template No.: LYT150803134 • Tmpl-Rev.: 1.05 • Tmpl-Date: 02.11.2015 | 2603        | Copyright © iMAR Navigation GmbH         |